# PANDUAN UPLOAD TUGAS AKHIR

oleh: Meiriza Paramita/Prama Wahyudi Staf Bidang TI Perpustakaan Unand/Staf LPTIK Unand

Tugas akhir yang diupload harus sesuai dengan hasil revisi. Sebelum mengupload,

pastikan telah tersedia 5 buah *file* yang masing-masing berformat PDF dan <u>telah diberi</u> watermark.

- 1. Cover dan Abstrak (dalam 1 *file*). Cover yang digunakan harus memuat nama dosen pembimbing.
- 2. BAB 1 (Pendahuluan)
- 3. BAB akhir (Penutup/Kesimpulan)
- 4. Daftar Pustaka
- 5. Tugas Akhir Ilmiah utuh. Terdiri dari:
  - 1) Halaman cover,
  - 2) Hasil Scan Halaman Persetujuan Pembimbing yang telah ditandatangani,
  - 3) Hasil Scan Halaman Pengesahan Penguji yang telah ditandatangani,
  - 4) Halaman Pernyataan Keaslian Tugas Akhir,
  - 5) Halaman Persembahan,
  - 6) Kata pengantar,
  - 7) Abstrak,
  - 8) Daftar Isi,
  - 9) BAB 1 sampai dengan BAB akhir,
  - 10) Daftar pustaka,
  - 11) Lampiran.

\*\*\* Pelajari panduan standar pemasangan watermark untuk tugas akhir pada link berikut: <u>http://repo.unand.ac.id/2834/</u>

\*\*\*Logo standar untuk watermark dapat diunduh pada link berikut ini: <u>http://repo.unand.ac.id/2839/</u>

Setelah mempersiapkan file, mahasiswa dapat melanjutkan ke tahap-tahap berikut ini:

1. Login ke aplikasi E-Skripsi di <u>http://scholar.unand.ac.id</u>. Berikut tampilan website Eskripsi Universitas Andalas. Klik Login.

| 3 (i) scholar.unand.ac.id | C Q. Coi 🕸 🖨                                                                                                    |
|---------------------------|----------------------------------------------------------------------------------------------------|
| e-Skrips<br>Universitas A | i<br>ndalas                                                                                                    |
| Home About                | Browse                                                                                                    |
| <u>.ogin</u>              | eSkripsi Universitas Andalas                                                                                        |
|                           | Latest Additions View items added to the repository in the past week.                                               |
|                           | Search Repository                                                                                                   |
|                           | Search the repository using a full range of fields. Use the search field at the top of the page for a quick search. |

Masukkan username dan password **sesuai dengan jurusan**. *Username* dan *password* jurusan dapat didownload di <u>http://repo.unand.ac.id/2838/</u>. Klik tombol login,

|                             | Login                   |                                              |
|-----------------------------|-------------------------|----------------------------------------------|
| ase enter your username and | d password. If you have | e forgotten your password, you may reset it. |
| Username:                   |                         |                                              |
| Password:                   |                         | Login                                        |
| Password:                   | te: you must have co    | Login<br>kies enabled.                       |

2. Pada halaman berikut, klik tombol New Item:

| e-Skripsi<br>Universitas And | ialas                                                                                                    |
|------------------------------|----------------------------------------------------------------------------------------------------|
| Home About                   | Browse                                                                                                    |
| Manage deposits   Logged i   | in as s1 sastra inggris   <u>Profile</u>   <u>Saved searches</u>   <u>Logout</u>                                                                                                    |
|                              | Manage deposits  Performance  Performance Performance Performance Performance Performance Performance Performance Performance Performance Performance Performance Performance Performance Performance Performance Performance Performance Performance Performance Perform |
|                              | New Item Import from Atom XML Import                                                                                                    |
|                              | Displaying results 1 to 10 of 35. Show <u>10, 25</u> or <u>100</u> results per page. <u>Show All</u><br><b>1</b>   <u>2</u>   <u>3</u>   <u>4</u>   <u>Next</u>                                                                                                    |
|                              | ☑ User Workarea. □ Under Review. □ Live Archive. □ Retired.                                                                                                    |

3. Setelah memilih New Item maka akan dimulai proses *Upload* Artikel dengan 5 (lima) tahapan seperti gambar di bawah :

| Type 🔸 | Upload | -+ | Details | + | Subjects | + | Deposit |
|--------|--------|----|---------|---|----------|---|---------|
|        |        |    |         |   | $\wedge$ |   |         |

### TAHAP 1. MEMILIH TIPE ITEM

1. Pada tahap ini, beri tanda pada **Thesis**, kemudian klik tombol **Next>** 

|                                                                         | Edit item: <u>Thesis #18528</u> Type + Upload + Details + Subjects + Deposit                                                                                                |                         |
|-------------------------------------------------------------------------|----------------------------------------------------------------------------------------------------|-------------------------|
|                                                                         | Save and Return Cancel Next >                                                                                                    |                         |
| Item Type                                                               |                                                                                                    | ?                       |
| Article<br>An article in a journal<br>online journal or new             | l, magazine, newspaper. Not necessarily peer-reviewed. May be an electronic-<br>'s website.                                                                                 | only medium, such as an |
| Book Section<br>A chapter or section i                                  | in a book.                                                                                                    |                         |
| Monograph<br>A monograph. This m                                        | nay be a technical report, project report, documentation, manual, working pape                                                                                              | r or discussion paper.  |
| Conference or Worksh<br>A paper, poster, spee<br>been published in a ju | <b>nop Item</b><br>ach, lecture or presentation given at a conference, workshop or other event. If t<br>ournal or book then please use "Book Section" or "Article" instead. | he conference item has  |
| Book<br>A book or a conferen                                            | ice volume.                                                                                                    |                         |
| Thesis<br>A thesis or dissertation                                      | on.                                                                                                    |                         |
| A published patent.                                                     | Do not include as yet unpublished patent applications.                                                                                                    |                         |
| Artefact                                                                | work product                                                                                                    |                         |

# TAHAP 2. UPLOAD TUGAS AKHIR

1. *Upload* 5 buah *file* yang telah disediakan sebelumnya ke *database* e-skripsi Unand dengan mengeklik **Telusuri** 

|                                                                                                    | Edit item: Thesis f              | <u> #18528</u>                          |                                           |
|----------------------------------------------------------------------------------------------------|----------------------------------|-----------------------------------------|-------------------------------------------|
| Type →                                                                                                    | Upload → Details →               | Subjects 🔸                              | Deposit                                   |
| < Previous                                                                                                 | Save and Return                  | Cancel                                  | Next >                                    |
| Add a new document                                                                                         |                                  |                                         |                                           |
| archive. You may then add additional files to<br>documents.<br>You may wish to use the <u>SHERPA RoMEO</u> | to the document (such as images) | s for HTML files) of before depositing. | or upload more files to create additional |
| File                                                                                                    |                                  |                                         | From URL                                  |
|                                                                                                    | Telusuri                         | kas dipilih.                            |                                           |
|                                                                                                    |                                  |                                         |                                           |

Pastikan setiap file di*upload* sesuai dengan urutan (Abstrak, Bab I, BAB 5, Daftar Pustaka, dan Tugas Akhir *full text*), seperti berikut ini:

| dd a new document                 |                |                |               |           |                |               |                         |                     |
|-----------------------------------|----------------|----------------|---------------|-----------|----------------|---------------|-------------------------|---------------------|
| o upload a document to this r     | epository, cli | ck the Browse  | e button belo | w to sele | ect the file a | nd the Upload | button to upload        | d it to the archive |
| ou may then add additional in     | Tes to the doc | ument (such a  | as images io  |           | ines) or upi   | oad more me   | s to create addit       | Ional documents     |
| ou may wish to use the <u>SHE</u> |                | tool to verify | publisher po  | licies d  | etore deposi   | ung.          |                         |                     |
|                                   | File           |                |               |           |                | From          | URL                     |                     |
|                                   |                | Choose Fi      | le No file    | chosen    |                |               |                         |                     |
|                                   |                |                | _             |           |                |               |                         |                     |
| Text                              |                |                |               |           |                | ą             | â 🔼 :==                 |                     |
| abstrak.pdf                       |                |                |               |           |                | 1990          | ¢ 😮 🔚                   |                     |
| 0000                              |                |                |               |           |                |               |                         | Show options        |
| Text                              |                |                |               |           |                |               | a                       |                     |
| BAB 1 Pendahuluan.pdf             |                |                |               |           |                | 5.00          | 2                       |                     |
| 46kB                              |                |                |               |           |                | 6             |                         | Ohan antiana        |
|                                   |                |                |               |           |                |               |                         | Show options        |
| BAB 5 Penutup.pdf                 |                |                |               |           |                | 5             | 2. 6                    |                     |
| 25kB                              |                |                |               |           |                | 2             | 3~~ <del> &gt;</del> [= |                     |
|                                   |                |                |               |           |                |               |                         | Show options        |
| Text                              |                |                |               |           |                | ş             | å. 🙈 :=                 |                     |
| 72kB                              |                |                |               |           |                | 1             | jo 🚺 😑                  |                     |
|                                   |                |                |               |           |                |               |                         | Show options        |
| Text                              |                |                |               |           |                | 2             | a 👞 🖂                   |                     |
| skripsi fulltext.pdf              |                |                |               |           |                | 2             | <u>ک</u>                |                     |
| 766KB                             |                |                |               |           |                | ~             |                         | Show options        |
|                                   |                |                |               |           |                |               |                         | Show options        |

Perpustakaan Universitas Andalas 2016

#### 2. Klik Show Options

| Text<br>abstrak.pdf<br>63kB           |            |                 |        | <u>ي</u><br>پې | Show options |
|---------------------------------------|------------|-----------------|--------|----------------|--------------|
| Text<br>BAB 1 Pendahuluan.pdf<br>46kB |            |                 |        | <u>ی</u>       | Show options |
| BAB 5 Penutup.pdf<br>25kB             |            |                 |        | Ş. 💫 🗄         | Show options |
| Text<br>Daftar Pustaka.pdf<br>72kB    |            |                 |        | <u>ی</u>       | Show options |
| Text<br>skripsi fulltext.pdf<br>766kB |            |                 |        | ÷ کې انگې      | Show options |
|                                       | < Previous | Save and Return | Cancel | Next >         |              |

Pada tampilan Show Options isikan informasi pada bagian "Content", "Description", dan "Language".

| Text (Abstrak)<br>Abstrak.pdf<br>9kB |                                     |                |
|--------------------------------------|-------------------------------------|----------------|
|                                      |                                     | Hide options 🚍 |
| Content:                             | Published Version                   | ?              |
| 🗘 Туре:                              | Text •                              | ?              |
| Description:                         | Cover dan Abstrak                   | 2              |
| 🗘 Visible to:                        | Anyone                              | ?              |
| License:                             | UNSPECIFIED                         | •              |
| Embargo expiry date:                 | Year: Month: Unspecified ▼ Day: ? ▼ | 2              |
| 🗘 Language:                          | Indonesian 🔻                        | 2              |
|                                      | Update Metadata                     |                |

- Pada bagian Content, pilih Published Version
- Pada bagian **Description**, ketikkan nama file yang diupload. Misalnya, pada File Cover dan Abstrak, isikan nama **Cover dan Abstrak**.
- Language, pilih sesuai bahasa yang digunakan dalam tugas akhir.

KHUSUS PADA TUGAS AKHIR FULL TEXT, ubah pilihan Visible to dari Anyone ke Repository Staff Only.

| Text (Skripsi full text<br>Skripsi full text.pdf - Put<br>Restricted to Reposi<br>1MB | )<br>Iished Version<br>ory staff only |
|---------------------------------------------------------------------------------------|---------------------------------------|
|                                                                                       | Hide options 🚍                        |
| Content:                                                                              | Published Version                     |
| 😳 Туре:                                                                               | Text                                  |
| Description:                                                                          | Skripsi full text                     |
| 😳 Visible to:                                                                         | Repository staff only                 |
| License:                                                                              | UNSPECIFIED T                         |
| Embargo expiry date:                                                                  | Year: Month: Unspecified ▼ Day: ? ▼   |
| 😳 Language:                                                                           | Indonesian T                          |
|                                                                                       | Update Metadata                       |

3. Selesai mengubah informasi tombol Update Metadata dan selanjutnya klik Next>.

#### TAHAP 3. MENGISI INFORMASI DETAIL

Setelah mengupload file, isi formulir berikut:

|          | Edit item: Thesis #18528         Type       →       Details       →       Deposit |  |
|----------|-----------------------------------------------------------------------------------|--|
|          | < Previous Save and Return Cancel Next >                                          |  |
| 😳 Title  | ?                                                                                 |  |
|          |                                                                                   |  |
| Abstract |                                                                                   |  |
|          |                                                                                   |  |
|          |                                                                                   |  |
|          |                                                                                   |  |

Tidak perlu mengisi seluruh form. Informasi yang wajib diisi adalah:

- **Title (Judul):** isikan judul tugas akhir
- Abstract (abstrak): isikan abstrak dari tugas akhir (isi abstrak termasuk kata kunci)
- Thesis Type: Pilih Diploma untuk Tugas akhir D3 dan Skripsi, Masters untuk Tesis (S2), dan Doctoral untuk Disertasi (S3).
- Thesis Name: pilih Others
- Creators (Pengarang): isikan nama penulis dan email. Nama penulis jangan dibalik. Misalnya, penulis dengan nama Linda Anggraini Putri, ditulis seperti berikut.

| Creators |                 |                       |                    | 2 |
|----------|-----------------|-----------------------|--------------------|---|
|          | Family Name     | Given Name / Initials | Email              |   |
| 1.       | Linda           | Anggraini Putri       | lindaaap@gmail.com |   |
| 2.       |                 |                       |                    |   |
| 3.       |                 |                       |                    |   |
| 4.       |                 |                       |                    |   |
|          | More input rows |                       |                    |   |

 Divisions : Bagi <u>mahasiswa S1</u>, pilih sesuai dengan fakultas/program studi asal. <u>Mahasiswa S2</u> pilih <u>Pascasarjana (thesis)</u>, sedangkan <u>Mahasiswa S3</u> pilih <u>Pascasarjana (Disertasi)</u>

### Publication Details:

- **Status** : pilih **published**
- Date : isikan tanggal kompre/sidang akhir
- Date Type : pilih submission
- Institution : isikan Universitas Andalas
- Departement : isikan nama fakultas asal. Misalnya: Fakultas Kedokteran Gigi atau Program Pascasarjana

Terakhir, klik Next>

### TAHAP 4 MEMILIH SUBJECT

Silahkan dipilih *subject* yang sesuai dengan Tugas Akhir.

- 1) Klik tanda tambah untuk dapat melihat secara detail *subject* yang akan dipilih.
- 2) kemudian silahkan klik **add** untuk memilih salah satu *subject*.
- 3) *Subject* yang telah ditambahkan akan muncul di atas.

| Type → Upload → Details                                                                                                    | → Subjects → Deposit |
|----------------------------------------------------------------------------------------------------|----------------------|
| < Previous Save and Return                                                                                                    | rn Cancel Next >     |
| Subjects                                                                                                    |                      |
| Remove) RK [                                                                                                    | Dentistry            |
| Search for subject:<br>A General Works<br>B Philosophy. Psychology. Religion<br>C Auxiliary Sciences of History<br>D History General and Old World<br>E History America<br>F History America<br>G Geography. Anthropology. Recreation<br>H Social Sciences<br>J Political Science | Search Clear         |

#### Terakhir, klik Next>

# TAHAP 5. DEPOSITKAN ITEM

| · Nist - 114b -                                                                                                    |                                                                                                    |
|----------------------------------------------------------------------------------------------------|----------------------------------------------------------------------------------------------------|
| • Not all the<br>address wh                                                                                                    | documents in this record are available to the general public. We suggest you provide a <u>contact email</u><br>hich will allow people to request a copy directly from you.                                                                                                    |
|                                                                                                    | Type → Upload → Details → Subjects → Deposit                                                                                                    |
| For work being deposited l<br>eSkripsi Universitas Andalas<br>material is my own intellectua<br>any breach of copyright in di-<br>page of their work.) | by its own author: In self-archiving this collection of files and associated bibliographic metadata, I grant<br>the right to store them and to make them permanently available publicly for free on-line. I declare that this<br>al property and I understand that eSkripsi Universitas Andalas does not assume any responsibility if there is<br>stributing these files or metadata. (All authors are urged to prominently assert their copyright on the title |
| For work being deposited I<br>bibliographic metadata that I<br>responsibility for any breach                                                           | by someone other than its author: I hereby declare that the collection of files and associated<br>am archiving at eSkripsi Universitas Andalas) is in the public domain. If this is not the case, I accept full<br>of copyright that distributing these files or metadata may entail.                                                                                                    |
| Clicking on the deposit butto                                                                                                    | n indicates your agreement to these terms.                                                                                                    |
|                                                                                                    | Deposit Item Now Save for Later                                                                                                    |

Klik Button **Deposit Item Now.** Setelah item didepositkan maka tugas akhir tersebut akan direview terlebih dahulu oleh pustakawan/editor E-skripsi, dan muncul tampilan berikut:

#### View Item: PERBANDINGAN EFEKTIVITAS SIKAT GIGI KHUSUS ORTODONTI DENGAN SIKAT GIGI ELEKTRIK TERHADAP PENURUNAN RATA-RATA INDEKS PLAK PADA PEMAKAI PIRANTI ORTODONTI CEKAT

| Item has been deposi                                                                                                    | ted.                              |                                |                                 |  |
|----------------------------------------------------------------------------------------------------|-----------------------------------|--------------------------------|---------------------------------|--|
| Your item will not app                                                                                                    | ear on the public website until i | it has been checked by an edit | tor.                            |  |
| This item is in review. It will not appear in the repository until it has been checked by an editor.                                                                                 |                                   |                                |                                 |  |
| Preview                                                                                                    | Details                           | Actions                        | History                         |  |
| TERHADAP PENURUNAN RA<br>Perpustakaan.<br>Text<br>Abstrak.pdf<br>Download (9kB)<br>Text<br>BAB 1 Pendahuluan.pdf<br>Download (106kB)<br>Text<br>BAB 7 Penutup.pdf<br>Download (95kB) | TA-RATA INDEKS PLAK PADA          | A PEMAKAI PIRANTI ORTODO       | DNTI CEKAT. Diploma thesis, UPT |  |

#### Jangan tutup browser

### TAHAP 6. CATAT NO ID TUGAS AKHIR

1. Klik Tab Details dan muncul tampilan seperti berikut, kemudian scroll ke bawah

#### View Item: PERBANDINGAN EFEKTIVITAS SIKAT GIGI KHUSUS ORTODONTI DENGAN SIKAT GIGI ELEKTRIK TERHADAP PENURUNAN RATA-RATA INDEKS PLAK PADA PEMAKAI PIRANTI ORTODONTI CEKAT

| Item has been deposited.                                                                                                    |
|----------------------------------------------------------------------------------------------------|
| Your item will not appear on the public website until it has been checked by an editor.                                                                                       |
| This item is in review. It will not appear in the repository until it has been checked by an editor.         Preview       Details       Actions       Messages       History |
| Туре                                                                                                    |
| Item Type: Thesis                                                                                                    |
| Upload                                                                                                    |
| Document: Text Type: Text. Language: English. Visible to: Anyone.<br>• <u>Abstrak.pdf</u>                                                                                     |

Perpustakaan Universitas Andalas 2016

Pada bagian Other defined fields terdapat Item ID. Pada gambar di bawah, nomor item ID adalah 1581

|                      | Other defined fields        |  |
|----------------------|-----------------------------|--|
| Item ID:             | 1581                        |  |
| Revision:            | 14                          |  |
| Item Status:         | Under Review                |  |
| Depositing User:     | s1 pendidikan dokter gigi   |  |
| Directory:           | disk0/00/00/15/81           |  |
| Last Modified:       | 17 Feb 2016 03:43           |  |
| Last Status Change:  | 17 Feb 2016 03:43           |  |
| Metadata Visibility: | Always Show                 |  |
| Links to files:      |                             |  |
| Lock:                | Lock: Not currently locked. |  |
| Full Text Status:    | xt Status: Restricted       |  |

<u>Catat nomor ID Upload untuk digunakan dalam verifikasi upload tugas akhir di</u> <u>Bagian Automasi lantai III Perpustakaan Universitas Andalas</u>

### TAHAP 7. ISI FORMULIR PERNYATAAN UNGGAH DOKUMEN ILMIAH

 Buka website perpustakaan Unand: <u>http://pustaka.unand.ac.id</u>. Kemudian klik menu Bebas Perpustakaan

| Perpustakaan Q                                                                                                    |
|----------------------------------------------------------------------------------------------------|
| BERANDA      PROFIL-     PROFIL-     PROFIL-     FASILITAS DANI LAVANAN -     DERITA DAN PERISTIWA     PERPUSTAKAAN NASIDNAL     REPUBLIK NIDONESIA     REPUBLIK NIDONESIA     REPUBLIK NIDONESIA                                       |
| Katalog Eskripsi Mustan Lokal minangkabau                                                                                                    |
| BERITA DAN PERISTIWA<br>Penyerahan Penghargaan Pemustaka<br>Terbaik Universitas Andalas<br>Kamis, 08 Desember 2018<br>Dalam rangka menumbuhkan semangat<br>pengguna perpustakaan atau pemustaka untuk<br>MOLEKSI DIGITAL<br>E Resources |
| PENGUMUMAN: DAFTAR NAMA USER TERBAIK                                                                                                    |

2. Klik tulisan

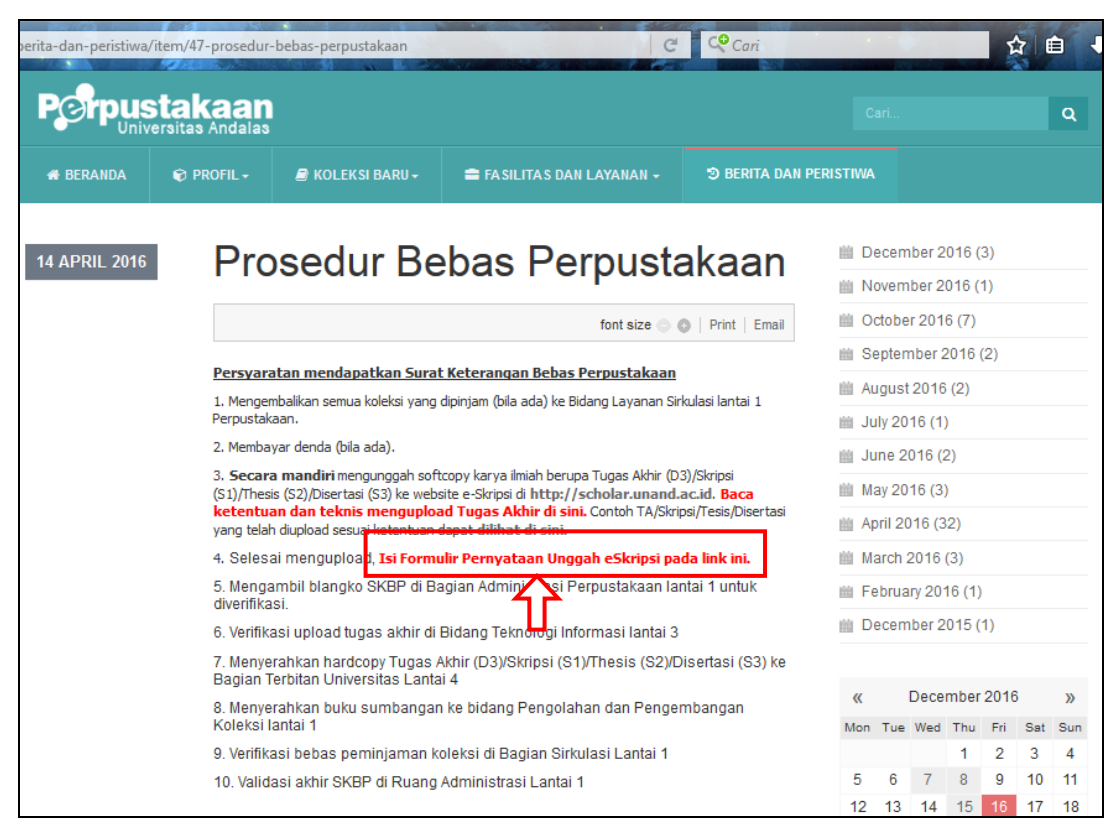

3. Isi formulir yang tersedia, kemudian tekan tombol Kirim

| c.id/inde | ex.php/berita-dan-p                                    | eristiwa/item/104                                                     |                                                                   | ⊽ ୯                                                                                     | Cori           |
|-----------|--------------------------------------------------------|-----------------------------------------------------------------------|-------------------------------------------------------------------|-----------------------------------------------------------------------------------------|----------------|
|           | Porpus                                                 | s <b>takaan</b><br>Versitas Andalas                                   |                                                                   |                                                                                         |                |
|           | # BERANDA                                              | 😨 PROFIL 🕶                                                            | 🗿 KOLEKSI BARU 🗸                                                  | 🚔 FASILITAS DAN LAYANAN 🗸                                                               | ා BERITA DAN F |
|           |                                                        |                                                                       |                                                                   |                                                                                         | font size 💿 💿  |
|           | 1.84                                                   |                                                                       |                                                                   |                                                                                         |                |
|           | Perr<br>Formulir p<br>http://sch<br>* Required<br>Nomo | nyataan<br>bernyataan bahwa n<br>tolar.unand.ac.id sel<br>d<br>r BP * | n Unggah E<br>nahasiswa sudah mengun<br>bagai syarat penyelesaian | Ookumen Ilmia<br>ggah/upload dokumen ilmiah ke lam<br>pendidikan di Universitas Andalas | ıh an          |
|           | Your an                                                | swer                                                                  |                                                                   |                                                                                         | E              |
|           | Nama                                                   | Lengkap (ta                                                           | npa gelar)                                                        |                                                                                         |                |
|           | Your an                                                | swer                                                                  |                                                                   |                                                                                         |                |